## How to Create a Parent Account in Schoology

## 1- Go to www.schoology.com

2- New users should select Sign Up and then select Parent.

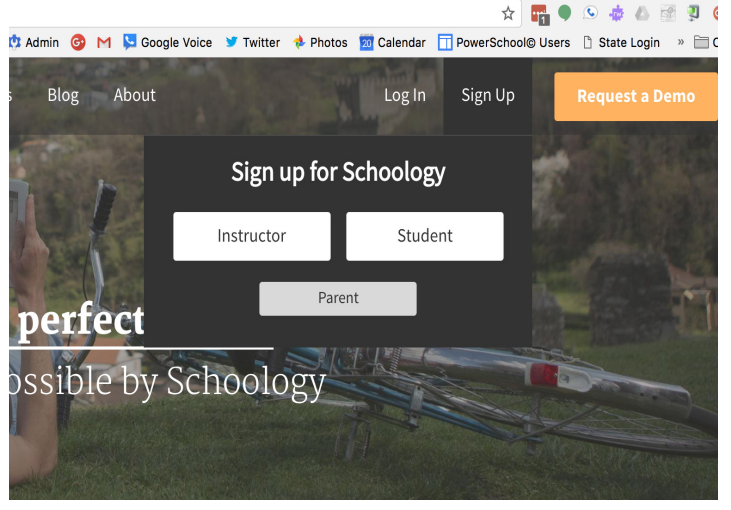

3- Insert the Student Code you received from the school office

| Sign up for Schoology                                     | Back |
|-----------------------------------------------------------|------|
| Access Code                                               |      |
| Enter the access code provided by your child's instructor |      |
| Continue                                                  |      |

4- Complete the required information. This is your, the Parent, information, NOT your student's info.

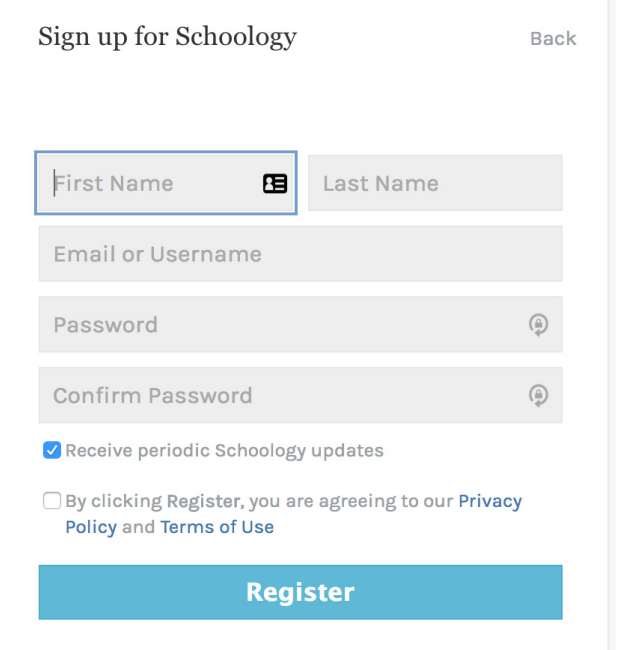

5- To add an additional child to this accout, go to the right hand side of the page and select the arrow next to your name. From the pulldown, select + Add Child. Once selected, you will see the window in the center of the screen into which you will insert an additional Child Code, if needed.

| Groups * Resources *                               |                                                                                                    |     | <u> </u>     | $\sim$                  | Joe Francis   | ~     |
|----------------------------------------------------|----------------------------------------------------------------------------------------------------|-----|--------------|-------------------------|---------------|-------|
| ity                                                | Most Recent *                                                                                                    | Upc | Joe<br>Clea  | Francis<br>r Creek A    | mana Hi       |       |
| t Hanson 🕨 Clear Creek Amana High Schoo            | Your Parent Account<br>It's easy to view your children's activity on<br>Schoology. Click on your child's name to | Š   | Brac<br>Clea | <b>Fox</b><br>r Creek A | mana High     |       |
| on – if you did not receive an email – let me knov | browse Schoology as a parent.                                                                                    |     | + Add        | Child                   |               |       |
| Add Child<br>alter ▶ C                             | Close                                                                                                    |     | Clea         | r Creek                 | Amana High So | chool |
| ted Games Child Code: *                            |                                                                                                    |     | Not          | fications               |               |       |
| 19, 2017 at                                        | Const                                                                                                    |     | Acc          | ount Sett               | ings          |       |
| erson likes                                        | Cancel                                                                                                    |     | Priv         | асу                     |               |       |
| Jackson Whitehead<br>thanks for info ledi ledi lee |                                                                                                    |     | Rec          | cle Bin                 |               |       |
| Tue Sep 19, 2017 at 1:15 pm · Like 😅 10            |                                                                                                    |     |              |                         |               |       |

To receive the Student Code, contact the High School or Middle School Offices.

If you have any issues, please contact the main office of the building of your student or contact the Technology Department for assistancejfrancis@ccaschools.org